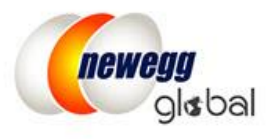

# Newegg Global Program Guide

Newegg Global provides Marketplace sellers with the ability to sell and ship to any international market made available on the platform. Currently you have the access to 51 countries:

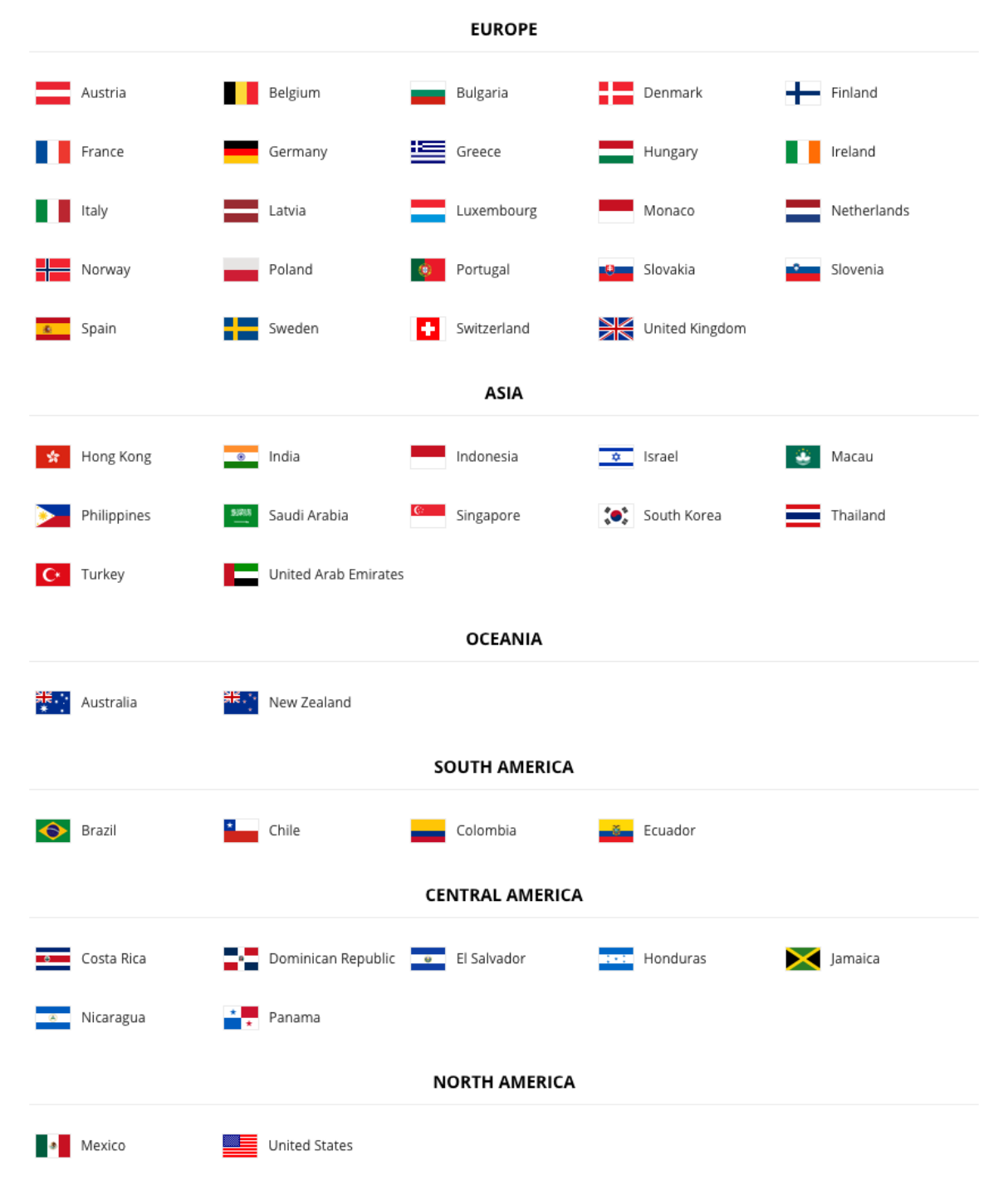

\*Additional approval is required for Selling to China.

# **International Shipping Requirements**

Sellers can turn on the international product listing for SKUs as long as product shipments can be fulfilled by either of the following or both:

- Shipped by Seller (SBS)
- <u>Shipped by Newegg (SBN)</u> Please review the guide to optimize your global business with Shipped by Newegg (SBN)

In order to enable SKUs for international listing and shipping, sellers must supply all the product information as accurately as possible (i.e. country of origin, shipping weight, etc.) required for international trade and shipping.

**Note:** By participating in Newegg Global sellers are responsible to ensure all product listings enabled for international selling and shipping are in compliance with all applicable laws and regulations of the U.S., and other countries where product listings are activated.

# **Enable International Shipping and Listing**

- <u>Setting Up Fulfillment Center and Available Countries</u>
- <u>Fulfillment Priority Arrangement</u>
- Define Store Return Policy and Info
- Specify Inventory Return Address
- <u>Configure Shipping Rate</u>
- <u>Activate Your Items Internationally with Correct Price Information</u>

### Setting Up Fulfillment Center and Ship to Countries

1. Fulfillment Center

Access Seller Portal, then open <u>Manage Account</u> > <u>Shipping Settings</u> > <u>Fulfillment Center</u>

You can set multiple warehouse locations around the world to fulfill your international orders. Click "Add Fulfillment Center" to add new warehouse location(s).

| newegg market              | place™   |               |        |                 |       |              | 🗩 FEEDI  | ВАСК 🚠        | $\geq$  | 0          | ?       | 2        |
|----------------------------|----------|---------------|--------|-----------------|-------|--------------|----------|---------------|---------|------------|---------|----------|
| ← 2 ☆ ★                    | Shipping | g Settings    |        |                 |       |              | ☆ H      | Home > Manag  | e Accou | nt > Shipp | ing Set | tings    |
| 👗 Manage Account           |          |               |        |                 |       | 6            |          |               |         |            |         |          |
| Account Settings           |          | U             |        | 2               |       | 3            |          | 4             |         |            | 5       |          |
| Shipping Settings          |          | Fulfillment C | enter  | Fulfillment Pri | ority | Return Pol   | icy and  | Inventory F   | Return  | Shi        | pping I | Rate     |
| Data Feed Settings         |          |               |        |                 |       | Info         | )        | Addres        | SS      |            |         |          |
| Vacation Settings          | Set Fulf | illment Cent  | er     |                 |       |              |          |               |         |            | _       |          |
| Manage Items               | Stat     | Action        | Wareh  | ouse Location   | Ware  | house Type   | Shippin  | g Destination |         |            |         |          |
| 📜 Manage Order             | •        |               | Hong H | Kong(HKG)       | Shipp | ed by Seller | United S | tates(USA)    |         |            |         | <b>^</b> |
| Manage Promotion           | •        | <u> </u>      | United | States(USA)     | Shipp | ed by Newego | United S | tates(USA)    |         |            |         |          |
| Manage Message             |          |               |        |                 |       |              |          |               |         |            |         |          |
| A Manage Claims            |          |               |        |                 |       |              |          |               |         |            |         |          |
| <b>III</b> Business Report |          |               |        |                 |       |              |          |               |         |            |         |          |
| 🚯 Other Reports <          |          |               |        |                 |       |              |          |               |         |            |         |          |
| Add-on Services            |          |               |        |                 |       |              | ADD FU   |               | NTER    | → N        | EXT     |          |

1.1. Set Shipped by Seller (SBS) fulfillment center. Select your warehouse location and warehouse type as Shipped by Seller (SBS).

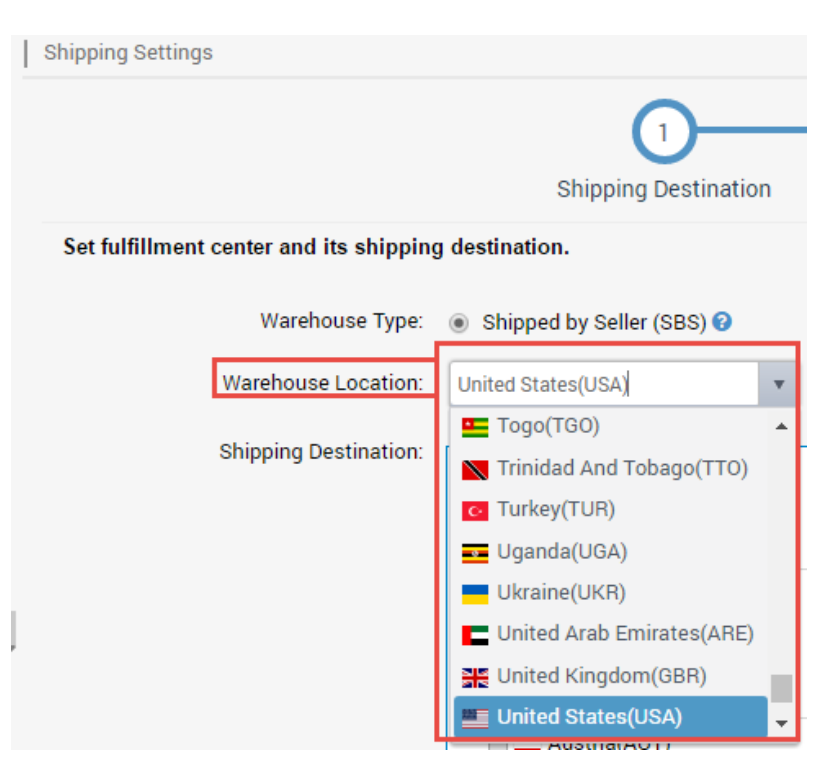

1.2. Under Shipping Destination, add supported country(s) for current fulfillment center.

**NOTE:** Additional approval from Newegg Marketplace team is required before selling to **China**. The application will be submitted after the shipping settings is completed. You will receive an email notice once you are approved/ or rejected. A warning mark will appear next to China for pending request. Once your request is approved, the warning mark will be removed. If your request was rejected, the setting of China will be removed.

| Set Fulfillment Center |            |                    |                   |                |                    |  |  |
|------------------------|------------|--------------------|-------------------|----------------|--------------------|--|--|
| Status                 | Action     | Warehouse Location | Warehouse Type    | Shipping Desti | nation             |  |  |
| •                      | <b>Z</b> 🗙 | United States(USA) | Shipped by Seller | China(CHN)A,   | United States(USA) |  |  |
|                        |            |                    |                   | Pending re     | quest              |  |  |

#### Set Fulfillment Center

| Status | Action     | Warehouse Location | Warehouse Type    | Shipping Destination           |  |  |
|--------|------------|--------------------|-------------------|--------------------------------|--|--|
| •      | <b>Z</b> 🗙 | United States(USA) | Shipped by Seller | China(CHN), United States(USA) |  |  |
| •      | 🗹 🗙        | United States(USA) | Shipped by Newegg | China(CHN), United States(USA) |  |  |

#### Approved request

**NOTE:** Based on the customs requirements and shipping specifications of Brazil, additional customer information, personal identification, may be required by your shipping carrier. This additional customer information can be obtained separately. For more details, please review the <u>Appendix- Shipping to Brazil</u>.

1.3. On the next step, you will be able to set Customer Return Address for orders fulfilled by current fulfillment center. **NOTE:** The Customer Return Address must be in the same country as each fulfillment center.

| Shipping Settings                       | Home > Manage Account > Shipping Settings                          |
|-----------------------------------------|--------------------------------------------------------------------|
| 1                                       | 2                                                                  |
| Shipping Dest                           | ination Customer Return Address                                    |
| Set fulfillment center and its shippi   | ng destination.                                                    |
| Warehouse Type:                         | eller  Shipped by Newegg (SBN)                                     |
| Warehouse United States(US Location:    | A) <b>v</b>                                                        |
| Shipping<br>Destination: Selected Court | tries (24/52) Clear All Select Al Q Filter by country name or code |
| 🗆 Asia                                  |                                                                    |
| 🗌 🔹 Hong                                | Kong(HKG) 🛛 💻 Indonesia(IDN)                                       |
| 🗌 🚾 India(I                             | ND) Acao(MAC)                                                      |
| Singap                                  | pore(SGP)                                                          |
| ✓ Europe                                |                                                                    |
| ✓ Europe                                | a(AUT) 🖉 🖬 Germany(DEU)                                            |
| 🖉 🚺 Belgiu                              | Im(BEL) 🖉 🔚 Greece(GRC)                                            |
| 🖉 🚃 Bulga                               | ria(BGR) 🖉 🚍 Hungary(HUN) 💌                                        |
| Collapse A                              | II Expand All                                                      |
|                                         | ← PREVIOUS → NEXT                                                  |
|                                         |                                                                    |
| Shipping Settings                       | Home > Manage Account > Shipping Settings                          |
|                                         |                                                                    |
|                                         |                                                                    |
|                                         | Shipping Destination Customer Return Address                       |
| Set customer return                     | address for orders shipped from this fulfillment center.           |
| * Contact First Name:                   | John                                                               |
| * Contact Last Name:                    | Doe                                                                |
| *                                       | € 626 - 2719700 Ext 52345                                          |
| Returns Contact<br>Number.              |                                                                    |
| * Address1:                             | 17560 Rowland St.                                                  |
| Address2:                               |                                                                    |
| ★ City:                                 | City of industry                                                   |
| * State / Province:                     | 23452345                                                           |
| * Country / Region:                     | Hong Kong 🔻                                                        |
| * Zipcode:                              | 23452345                                                           |
|                                         |                                                                    |
|                                         |                                                                    |

1.4. Set Shipping Destinations for the default Shipped by Newegg (SBN) fulfillment center. Select your warehouse type as Shipped by Newegg (SBN) to enable SBN warehouse. Under Shipping Destination, add supported country(s) for

Shipped by Newegg (SBN) service.

**NOTE:** SBN will handle all customer return requests. No setup for customer return address is required.

1.5. Click "CONTINUE" to continue the next procedure: Fulfillment Priority Arrangement.

### Fulfillment Priority Arrangement

#### Continue to <u>Shipping Settings</u> > <u>Fulfillment Center</u> > <u>Fulfillment Priority</u>

You can arrange multiple fulfillment centers for countries you'd like to ship to. You can also set both Shipped by Newegg (SBN) and your fulfillment center for same countries. When ready, click "NEXT" to continue the next procedure: **Define Store Return Policy and Info.** 

NOTE:

- Local fulfillment center will have higher fulfillment priority.
- Shipped by Newegg (SBN) will have higher fulfillment priority.
- When both Local fulfillment center and Shipped by Newegg (SBN) are available, other than U.S., the Local fulfillment center will have the higher fulfillment priority.

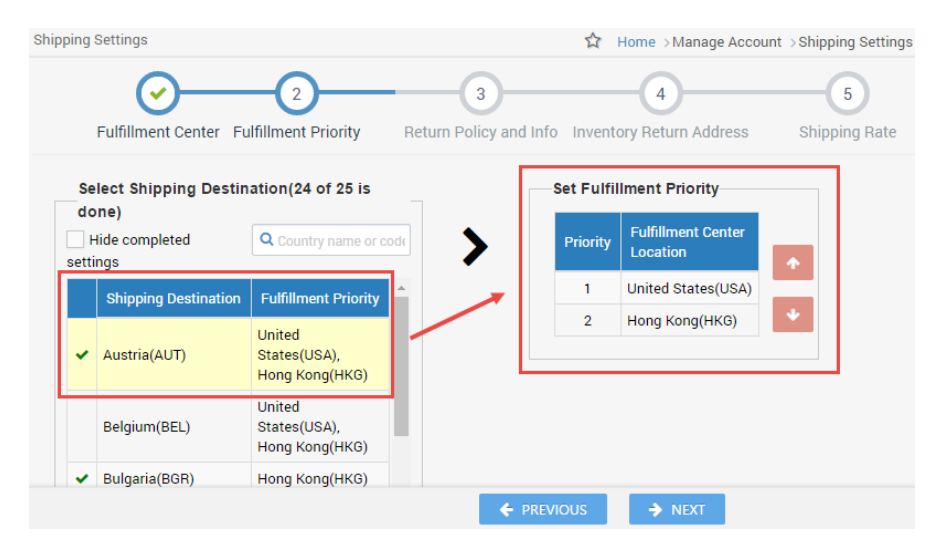

# Define Store Return Policy and Info

### Continue to <u>Shipping Settings</u> > <u>Fulfillment Center</u> > <u>Fulfillment Priority</u> > <u>Return Policy and Info</u>

You can define your return service information (return address and contact person, return service phone number, allowable return period, and restocking fee) for enabled countries. You can also input your return policy details, which will be displayed on your seller store page on the website.

- 1. For customer return address, 3 types are available:
  - Return to Shipper: returns will be sent to the order fulfillment center's return address.
  - Local Return Address: Set a local return address of current country.
  - Newegg Return Service: Newegg provides value-added service for all your return requests.
- 2. If you are using the Shipped by Newegg (SBN) service, Newegg will help process customer returns. We will direct all customer returns to our return center located in Whittier, California, in the U.S. To learn more about the benefits of SBN service, please review the <u>SBN FAQ section</u>.
- 3. Set Customer Service Info and Return Policy. Sellers are required to setup the customer service information and return policy for the countries they will be doing business in. This information will provide the ability for customers to contact you with questions or concerns about your product or store.

| Fulfillment Center                                                                                                    | Image: Second system     Image: Second system       Fulfillment Priority     Return Policy and Info     Inventory Return Address     Shipping Rate                                                                                                    |
|----------------------------------------------------------------------------------------------------|----------------------------------------------------------------------------------------------------|
| Select Shipping Destination(1 o                                                                                                    | of 25 is done)                                                                                                    |
| Q Country name or code       Hide completed settings       ✓     United States(USA)       Austria(AUT)       Belgium(BEL)       Bulgaria(BGR) | Set Return Policy and Info         Image: Set Return Policy and Info         Image: Set Return Policy and Info         Image: Set Customer Return Address         Image: Set Customer Return Address         Image: Return to Shipper (Return to Fulfillment Center)         Image: Set Customer Return Address (Shipping Destination Return Address)         Image: Set Customer Return Service         Image: Set Customer Return Address (Shipping Destination Return Address)         Image: Set Customer Return Service         Image: Set Customer Return Service         Image: Set Customer Return Return Service         Image: Set Customer Return Service         Image: Set Customer Return Service         Image: Set Customer Return Service         Image: Set Customer Return Service         Image: Set Customer Return Service         Image: Set Customer Return Service         Image: Set Customer Return Set Set Set Set Set Set Set Set Set Set |
| Denmark(DNK)<br>Finland(FIN)<br>France(FRA)<br>Germany(DEU)<br>Greece(GRC)<br>Hungary(HUN)                                                    | Set Customer Service Info and Return Policy Set Individual Return Policy for Used Items Copy below settings from shipping destination: Apply below settings to shipping destination(s):                                                                                                    |

**NOTE: For best shopping experience, please apply a Newegg pre-defined "Customer Service Info and Return Policy" for China.** You can click "APPLY NEWEGG PREDEFINED RETURN POLICY" to apply.

|   |                                        |            | Set Customer Return Addr                                                 | ess                                                         |  |  |  |  |
|---|----------------------------------------|------------|--------------------------------------------------------------------------|-------------------------------------------------------------|--|--|--|--|
| ~ | Shipping Destination<br>Australia(AUS) | <b>^</b> > | <ul> <li>Return to Shipper (Retur</li> </ul>                             | n to Fulfillment Center) 🔞                                  |  |  |  |  |
| ~ | Chile(CHL)                             |            | Local Return Address (Shipping Destination Return Address)               |                                                             |  |  |  |  |
|   | China(CHN) 🛦                           |            | Newegg Return Service                                                    | 00                                                          |  |  |  |  |
| ~ | Colombia(COL)                          |            | Set Customer Service Info a                                              | Ind Return Policy                                           |  |  |  |  |
| ~ | Costa Rica(CRI)                        |            | Copy Content for Below Fields from Another Country: Country name or code |                                                             |  |  |  |  |
| ~ | Dominican Republic(DOM)                |            |                                                                          |                                                             |  |  |  |  |
| ~ | Ecuador(ECU)                           |            | * Customer Service Phone#:                                               | * Customer Service Email:                                   |  |  |  |  |
| ~ | El Salvador(SLV)                       |            | * 😢 Return Policy:                                                       | 因海购业务的特殊性,海外直购商品不提供维修服务与换货服务,商品签收之                          |  |  |  |  |
| ~ | Honduras(HND)                          |            |                                                                          | Lie で人口当然中頃近天。 AL A J J L H L L L L L L L L L L L L L L L L |  |  |  |  |
| ~ | Hong Kong(HKG)                         |            |                                                                          | 由注调他公为方理由退他和工理由退他开始                                         |  |  |  |  |
| ~ | India(IND)                             | -          |                                                                          | APPLY NEWEGG PREDEFINED RETURN POLICY                       |  |  |  |  |

- 4. There are couple ways available to setup the Customer Service Info and Return Policy for multiple countries (NOTE: Using these methods when the settings can be applied to all selected countries.)
  - Copy below settings from shipping destination. Copy the exactly same setting from an existing country.

| Set Customer Service Info and Return Policy      | Set Individual Return Policy for Used | d Items |
|--------------------------------------------------|---------------------------------------|---------|
| Copy below settings from shipping destination:   | Country name or code                  | СОРУ    |
| Apply below settings to shipping destination(s): | United States(USA)                    | APPLY   |

• Apply below settings to shipping destination(s). Copy the current setting to additional countries.

| Set C | ustom | er Service Info and Return Policy          | Set I                                                                                                    | ndividual R | eturn Policy for       | Used Items      |             |
|-------|-------|--------------------------------------------|----------------------------------------------------------------------------------------------------|-------------|------------------------|-----------------|-------------|
|       | Сору  | below settings from shipping destinat      | ion:                                                                                                    |             |                        | v               | СОРҮ        |
|       | Apply | below settings to shipping destination     | (s):                                                                                                    | Please se   | lect country           | -               | APPLY       |
|       | 1     | Selected Countries (24/24) Clear Al        | l Se                                                                                                    | lect All    | <b>Q</b> Filter by cou | intry name or o | ode         |
|       |       | ₽ Europe<br>₽ <mark>==</mark> Austria(AUT) | Image: A start and a start a start          | Luxembo     | urg(LUX)               |                 | <b>^</b>    |
|       |       | 🖉 🚺 Belgium(BEL)                           | <ul> <li>Image: A start of the start of the start of</li></ul> | Monaco(N    | NCO)                   |                 |             |
|       |       | 🕑 🚃 Bulgaria(BGR)                          | <ul> <li>Image: A start of the start of the start of</li></ul> | Netherlan   | ds(NLD)                |                 |             |
|       | i     | 🗹 🏣 Denmark(DNK)                           | Image: A state of the state of the state          | Norway(N    | OR)                    |                 |             |
|       | ſ     | 🖉 🛨 Finland(FIN)                           | <b>√</b>                                                                                                    | Poland(P    | OL)                    |                 |             |
|       |       | Collapse All  Expand All                   | A      A     A  A     A     A  A   A   A   A   A   A   A   A   A   A   A   A   A                                                                                                    | Portugal(   | PRT)                   | ок              | -<br>Cancel |

**NOTE:** Different Return Policy may apply to certain countries. For example, Countries other than U.S. will NOT accept replacement return requests. When you are applying the return policy from U.S. to other countries, you will receive the following reminder. To continue, please follow the instruction to select correct values to continue. Click "CANCEL" if you decide not to continue the copy action.

×

#### Notice

Can't copy below return policy setting value(s) to current country because it's not accepted by current country per Newegg's return policy requirement: To continue, please specify another value in "Revised Value" column for all records then click "OK". To cancel this copy action, please click "CANCEL".

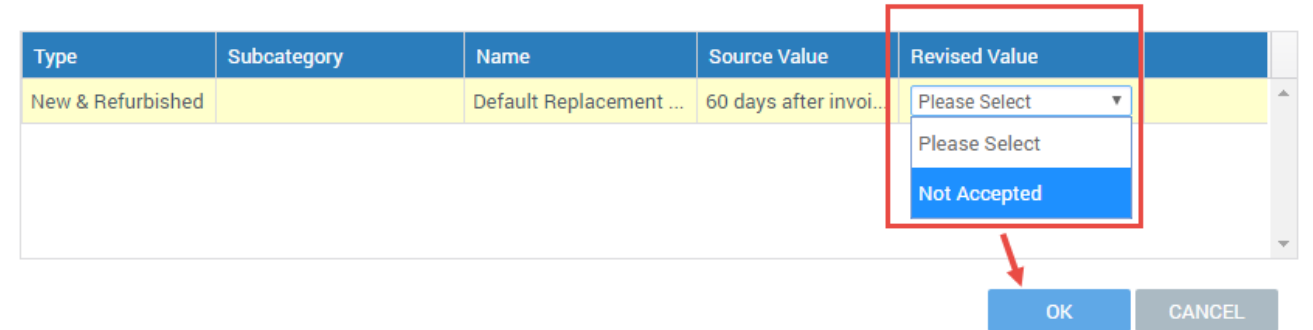

5. Click "NEXT" to continue the next procedure: **Specify Inventory Return Address**.

# Specify Inventory Return Address

#### Continue to Shipping Settings > Fulfillment Center > Fulfillment Priority > Return Policy and Info > Inventory Return Address

You can specify an address for Newegg to return your inventory from the following possible options:

- Return inventory of Shipped by Newegg (SBN)
- Newegg return service
- Customer mistakenly returned items to Newegg.

|                                               | Home >Ma                                                                                               | anage Account $ ightarrow$ Shipping Settings cour                                                                                                    |
|-----------------------------------------------|----------------------------------------------------------------------------------------------------|----------------------------------------------------------------------------------------------------|
| <u></u>                                       | <del>.</del> -                                                                                         | 4 5                                                                                                    |
| nent Priority Retur                           | rn Policy ai<br>Info                                                                                   | nd Inventory Return Shipping Rate<br>Address                                                                                                    |
| n inventory to you. T<br>s mistakenly returni | he inventor<br>ng orders to                                                                            | y may be from Shipped by Newegg, New<br>o Newegg.                                                                                                    |
| * Contact First                               | Name: 2                                                                                                | 3452345                                                                                                    |
| * Contact Last                                | Name: 2                                                                                                | 3452345                                                                                                    |
|                                               | * 2                                                                                                    | 345-2345234Ext52345                                                                                                    |
| Returns C<br>N                                | Contact<br>lumber:                                                                                     |                                                                                                    |
| * Ad                                          | dress1: 3                                                                                              | 45234                                                                                                    |
| Ad                                            | dress2: 2                                                                                              | 3452345                                                                                                    |
|                                               | * City: 2                                                                                              | 3452345                                                                                                    |
|                                               |                                                                                                    |                                                                                                    |
| * State / Pr                                  | ovince: 2                                                                                              | 3452345                                                                                                    |
|                                               | ment Priority Return<br>rs mistakenly returni<br>Contact First<br>Contact Last<br>Returns (<br>M<br>Ad | Home > M Ment Priority Return Policy al<br>Info n inventory to you. The inventor<br>rs mistakenly returning orders to * Contact First Name: 2 * Contact Last Name: 2 Returns Contact<br>Number: * Address1: 3 Address2: 2 * City: 2 |

### **Configure Shipping Rate**

Continue to <u>Shipping Settings</u> > <u>Fulfillment Center</u> > <u>Fulfillment Priority</u> > <u>Return Policy and Info</u> > <u>Inventory Return</u> <u>Address</u> > <u>Shipping Rate</u>

If you will be shipping the product (SBS), you will be able to designate the shipping methods and associated charges by country. Please note:

- You will set both local shipping and international shipping on the same section.
- For local shipping, you can set local shipping rate IF local fulfillment center is available. For example, if you are U.S. Seller and you have fulfillment center in U.S. then you are able to set the local rate for all orders placed by U.S. customers. If you are U.K. seller and you have fulfillment center in U.K. then you are able to set the local rate for all orders placed by U.K. customers.
- Shipping rate is based on the currency of the shipping destination country.

There are 4 shipping methods available for both Local Shipping and International Shipping. You may enable all of them or some of them, however in order to activate your listing and shipping, at minimum one of the four shipping methods must be enabled. Each shipping method has a pre-defined shipping transit time service level commitment (SLC): **Local Shipping:** 

- Standard Shipping (5-7 business days)
- Expedited Shipping (3-5 business days)
- Two-Day Shipping (2 business days)
- One-Day Shipping (Next Day)

#### **International Shipping:**

- International Economy Shipping (8-15 business days)
- International Standard Shipping (5 7 business days)
- International Expedited Shipping (3 5 business days)
- International Two-Day Shipping (2 business days)

You can work with any shipping carrier and have its services to support these shipping methods as long as the transit time SLC can be met and real-time tracking information can be provided.

#### 1. Setup Local Shipping

You can set shipping charge calculation by order amount, weight, or unit.

| Fulfillment Cente     |                                                                                                    | (                                                                                                    | <u> </u>                                                                                                    | (                                                                                                    | <u> </u>                                                                                                    |                                                                                                    |                                                                                                    |                                                                                                    |
|-----------------------|----------------------------------------------------------------------------------------------------|----------------------------------------------------------------------------------------------------|----------------------------------------------------------------------------------------------------|----------------------------------------------------------------------------------------------------|----------------------------------------------------------------------------------------------------|----------------------------------------------------------------------------------------------------|----------------------------------------------------------------------------------------------------|----------------------------------------------------------------------------------------------------|
|                       | r                                                                                                    | Fulfillme                                                                                                    | nt Priority                                                                                                    | Return Po                                                                                                    | licy and Info Ir                                                                                                    | ventory Return A                                                                                                    | ddress S                                                                                                    | hipping Rat                                                                                                    |
| ipping Internati      | onal Sh                                                                                                    | ipping                                                                                                    |                                                                                                    |                                                                                                    |                                                                                                    |                                                                                                    |                                                                                                    |                                                                                                    |
| binning Model         |                                                                                                    |                                                                                                    |                                                                                                    |                                                                                                    |                                                                                                    |                                                                                                    |                                                                                                    |                                                                                                    |
| by: Order Amour       | t V                                                                                                    |                                                                                                    |                                                                                                    |                                                                                                    |                                                                                                    |                                                                                                    |                                                                                                    |                                                                                                    |
| laīna in a Bilatila d | a number of the                                                                                                    | hinning Date                                                                                                    |                                                                                                    |                                                                                                    |                                                                                                    |                                                                                                    |                                                                                                    |                                                                                                    |
| hipping Destination   | sanu s                                                                                                    |                                                                                                    | s<br>ulfillment Shir                                                                                                    | ning Rates                                                                                                    |                                                                                                    |                                                                                                    |                                                                                                    |                                                                                                    |
| nited States (USA)    |                                                                                                    | Check the bo                                                                                                    | x(es) next to the                                                                                                    | shipping servi                                                                                                    | ce(s) you would like                                                                                                    | to offer, and set the                                                                                                    | e corresponding sl                                                                                                    | nipping                                                                                                    |
| Continental US 🚱      |                                                                                                    | rate(s).                                                                                                    |                                                                                                    |                                                                                                    |                                                                                                    |                                                                                                    |                                                                                                    |                                                                                                    |
| APO / FPO 😭           |                                                                                                    |                                                                                                    |                                                                                                    |                                                                                                    | Shipping Rates                                                                                                    |                                                                                                    |                                                                                                    |                                                                                                    |
| Alaska                |                                                                                                    |                                                                                                    |                                                                                                    |                                                                                                    | Standard                                                                                                    | Expedited                                                                                                    | Two-Day                                                                                                    | One-Day                                                                                                    |
| Hawaii                |                                                                                                    | Order Amou                                                                                                    | ot(\$)                                                                                                    |                                                                                                    | Shipping                                                                                                    | Shipping                                                                                                    | Shipping                                                                                                    | Shipping                                                                                                    |
| Puerto Rico           | 7                                                                                                    |                                                                                                    |                                                                                                    |                                                                                                    | 5-7 business days                                                                                                    | 3-5 business days                                                                                                    | 2 business days                                                                                                    | Next day                                                                                                    |
| Virgin Islands        |                                                                                                    | Min                                                                                                    | Max                                                                                                    | →                                                                                                    |                                                                                                    |                                                                                                    |                                                                                                    |                                                                                                    |
| 3                     |                                                                                                    | \$                                                                                                    | 0 🗲 🖇                                                                                                    | 1                                                                                                    | \$ <mark>5</mark>                                                                                                    | \$ <mark>10</mark>                                                                                                    | \$                                                                                                    | \$                                                                                                    |
|                       |                                                                                                    | <b>x</b> \$ 1                                                                                                    | .01 🗲 🖇                                                                                                    | Up                                                                                                    | \$0                                                                                                    | \$ 5                                                                                                    | \$                                                                                                    | \$                                                                                                    |
|                       |                                                                                                    |                                                                                                    |                                                                                                    |                                                                                                    |                                                                                                    |                                                                                                    |                                                                                                    |                                                                                                    |
|                       | pping         Internation           hipping Model         by:         Order Amount           hipping Methods         ipping Destination         ited States (USA)           Continental US O         APO / FPO O         Alaska           Hawaii         Puerto Rico         Virgin Islands | pping       International Sh         hipping Model       by:         by:       Order Amount ▼         hipping Methods and S       ipping Destination         itted States (USA)       Continental US ♥         APO / FPO ♥       Alaska         Hawaii       ♥         Puerto Rico       Virgin Islands | pping       International Shipping         hipping Model       by:         by:       Order Amount ▼         hipping Methods and Shipping Rate       ipping Destination         ired States (USA)       Set Local F         Continental US @       APO / FPO @         Alaska       Puerto Rico         Virgin Islands       Image: Set Local F | pping       International Shipping         hipping Model       by:         by:       Order Amount ▼         hipping Methods and Shipping Rates       ipping Destination         ipping Destination       Set Local Fulfillment Ship         Continental US @       Araount(\$)         Puerto Rico       Min         Virgin Islands       Image: Set Local Pulping Rates | pping       International Shipping         hipping Model       by:         by:       Order Amount •         hipping Methods and Shipping Rates       ipping Destination         ipping Destination       Set Local Fulfillment Shipping Rates         Continental US @       APO / FPO @         Alaska       Hawaii         Puerto Rico       Min         Virgin Islands       Image: Set Local * Check the box(es) next to the shipping service rate(s). | pping       International Shipping         hipping Model       by:         by:       Order Amount ▼         hipping Methods and Shipping Rates       Set Local Fulfillment Shipping Rates         ipping Destination       Set Local Fulfillment Shipping Rates         Continental US @       Check the box(es) next to the shipping service(s) you would like rate(s).         APO / FPO @       Alaska         Hawaii       >         Puerto Rico       Min         Virgin Islands       > | pping       International Shipping         hipping Model       by:         by:       Order Amount •         hipping Methods and Shipping Rates       Set Local Fulfillment Shipping Rates         ipping Destination       Set Local Fulfillment Shipping Rates         Continental US @       APO / FPO @         Alaska       Hawaii         Hawaii       >         \$ 0 \$ \$ 1 \$       \$ 1 \$         \$ 5 \$ 10\$       \$ 10\$ | pping       International Shipping         hipping Model       by:         by:       Order Amount ▼         hipping Methods and Shipping Rates       Set Local Fulfillment Shipping Rates         ipping Destination       Check the box(es) next to the shipping service(s) you would like to offer, and set the corresponding shitted States (USA)         APO / FPO @       Alaska         Hawaii       >         Virgin Islands       >             Order Amount(\$)       >         Virgin Islands       > |

#### 2. Set International Shipping

In this setting, you can set up all international countries made available for international listing. Shipping charge calculation can be set by order amount, weight, or unit.

| ipping Settings                                                                   |                                                                                  |                                                                                       |                                                                                                    |                                                                                               |                                                         |
|-----------------------------------------------------------------------------------|----------------------------------------------------------------------------------|---------------------------------------------------------------------------------------|----------------------------------------------------------------------------------------------------|-----------------------------------------------------------------------------------------------|---------------------------------------------------------|
| Fulfillment Center                                                                | Ful fillment Price                                                               | ority Return Pol                                                                      | cy and Info Invent                                                                                                    | ory Return Address                                                                            | 5<br>Shipping Rate                                      |
| ocal Shipping International Sk                                                    | ipping                                                                           |                                                                                       |                                                                                                    |                                                                                               |                                                         |
| Set Shipping Model                                                                |                                                                                  |                                                                                       |                                                                                                    |                                                                                               |                                                         |
| Set Shipping Methods and 5                                                        | hinning Rates                                                                    |                                                                                       |                                                                                                    |                                                                                               |                                                         |
| set shipping methods and s                                                        | mpping rates                                                                     |                                                                                       |                                                                                                    |                                                                                               |                                                         |
| Shipping Destination                                                              | Set International                                                                | Fulfillment Shipping                                                                  | Rates                                                                                                    | far and cat the correct                                                                       | onding shipping                                         |
| Shipping Destination<br>United States (USA) 💿<br>India (IND)                      | Set International<br>Check the box(es) ne<br>rate(s).                            | Fulfillment Shipping<br>ext to the shipping servic                                    | Rates<br>e(s) you would like to off                                                                                          | fer, and set the corresp                                                                      | ponding shipping                                        |
| Shipping Destination<br>United States (USA)<br>India (IND)<br>Singapore (SGP)     | Set International<br>Check the box(es) no<br>rate(s).                            | Fulfillment Shipping<br>ext to the shipping servic                                    | Rates<br>e(s) you would like to off<br>Shipping Rates                                                                        | fer, and set the corresp                                                                      | ponding shipping                                        |
| Shipping Destination<br>United States (USA) (?)<br>India (IND)<br>Singapore (SGP) | Set International<br>Check the box(es) ne<br>rate(s).                            | Fulfillment Shipping<br>ext to the shipping servic                                    | Rates<br>e(s) you would like to off<br>Shipping Rates<br>International<br>Expedited Shipping                                 | fer, and set the corresp<br>International Two-<br>Day Shipping                                | ponding shipping<br>International<br>Standard Shipping  |
| Shipping Destination<br>United States (USA)<br>India (ND)<br>Singapore (SGP)      | Set International<br>Check the box(es) no<br>rate(s).<br>Order Amount(\$)<br>Min | Fulfillment Shipping<br>ext to the shipping servic                                    | Rates<br>e(s) you would like to off<br>Shipping Rates<br>International<br>Expedited Shipping<br>3-5 business days            | fer, and set the corresp<br>International Two-<br>Day Shipping<br>2 business days             | International<br>Standard Shipping<br>5-7 business days |
| Shipping Destination<br>United States (USA)<br>India (IND)<br>Singapore (SGP)     | Set International<br>Check the box(es) no<br>rate(s).                            | Fulfillment Shipping servic       ext to the shipping servic       Max       Arrow Rs | Rates<br>(c) you would like to off<br>Shipping Rates<br>International<br>Expedited Shipping<br>3-5 business days             | fer, and set the corresp<br>International Two-<br>Day Shipping<br>2 business days<br>Rs       | International<br>Standard Shipping<br>5-7 business days |
| Shipping Destination<br>United States (USA)<br>India (IND)<br>Singapore (SGP)     | Set International<br>Check the box(es) no<br>rate(s).                            | Max<br>Max<br>Rs Up                                                                   | Rates<br>(s) you would like to off<br>Shipping Rates<br>International<br>Expedited Shipping<br>3-5 business days<br>Rs<br>Rs | fer, and set the corresp<br>International Two-<br>Day Shipping<br>2 business days<br>Rs<br>Rs | International<br>Standard Shipping<br>5-7 business days |

- There is a convenient way for you to setup the Shipping Rate for multiple countries: Apply below settings to shipping destination(s). This is designed to copy the current settings to additional countries.
   NOTE:
  - The shipping settings has to be completed for at least one international country in order to copy the settings to additional countries.
  - Newegg will use the source country's currency to convert shipping rate into all local currencies for selected countries. This is a one-time conversion and the converted shipping rate will not be refreshed as a result of future currency rate fluctuation.

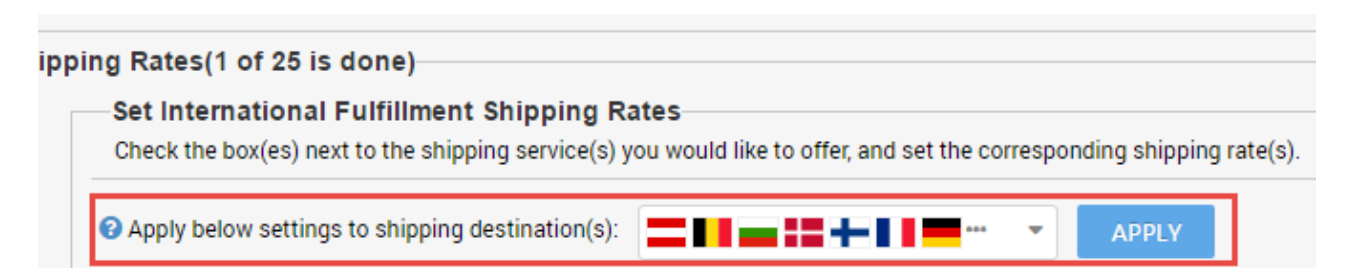

# Activate Your Items Internationally with Correct Price Information

There are several ways to activate your items with correct price information for Newegg Global:

- Through Newegg Seller Portal
- Through data feeds
- Through API

### Through Newegg Seller Portal

- Access Seller Portal, then open <u>Manage Items > Item List</u> All your items will be available internationally for the shipping destination you configured during the setup of Shipping Settings. Under the Item List, search your items under different country(s).
- 2. Make sure the **Country of Origin**, the country of manufacture/production of item, is appropriately filled for each items.

| Edit Item                                                                                                    |                                            |
|----------------------------------------------------------------------------------------------------|--------------------------------------------|
| Basic Information Specific Information Detail Informat                                                       | tion Price;Inventory;Shipping and Images   |
| <ul> <li>★ ♥ Item Dimensions(in.):</li> <li>★ ♥ Item Weight(Ib.):</li> <li>★ Item Package:</li> </ul>        | Length: 5.98 Width: 2.83 Height: 1.26 0.88 |
| Bullet Description:<br>* Product Description:                                                                | Cloud Storage                              |
| <ul> <li>Shipping Vazardous Materials:</li> <li>Country of Origin:</li> <li>Age 18+ Verification:</li> </ul> | UNITED STATES                              |

- 3. To activate items for all selling countries:
  - a. Set the correct price amount for related fields: MSRP (optional), MAP (optional), Selling Price (required)
  - b. Identify the shipping method, FREE or Default, for each item.
  - c. Click icon to activate, the color will change from yellow to green. **Congratulations!** You are ready to sell internationally.

**NOTE:** Additional approval from Newegg Marketplace team is required for selling to **China**. To submit your request, please complete the <u>shipping settings</u>. You are not able to activate items for China before your request is approved.

| <b>newegg</b> marketp     | olace™ |          |                |                      |             |                 |           |          |
|---------------------------|--------|----------|----------------|----------------------|-------------|-----------------|-----------|----------|
| ← 2 ☆ ★                   | Item L | ist      |                |                      |             |                 |           |          |
| 💄 Manage Account          | Item   | List Up  | late Inventory |                      |             |                 |           |          |
| Manage Items              |        | opt      | ate intentory  |                      |             |                 |           |          |
| Item Creation             | All    |          | • N            | Eltem# 🔻 🔍 🤉         | 9SI         |                 |           | SEARCH   |
| Item List                 |        |          |                |                      |             |                 |           |          |
| Pre-order Item Settings   |        | Status ? | Action         | Country              | Title       | Seller          | Seller Pa | Currency |
| Batch Update Price        |        | •        | 🕑 🗙 🔳          | Australia (AUS)      | DJI CP.PT.0 | DJI Official St | 69582651  | \$ AUD   |
| Batch Undate Country F    |        | •        | 🕜 🗙 🔳          | United Kingdom (GBR) | DJI CP.PT.0 | DJI Official St | 69582651  | £ GBP    |
| Batch Item Creation // In |        | •        | 🕜 🗙 🔳          | Ireland (IRL)        | DJI CP.PT.0 | DJI Official St | 69582651  | € EUR    |
| Detek Us deta laureteri   |        |          | 🕜 🗙 🔳          | Netherlands (NLD)    | DJI CP.PT.0 | DJI Official St | 69582651  | € EUR    |

### Through Data Feeds

You can activate your items with correct price information for Newegg Global through data feeds.

- Make sure the **Country of Origin**, the country of manufacture/production of item, is appropriately filled for each items. You can use data feed, version 3.0, to update the **Country of Origin** for your items in batch:
   Access Caller Depted there each Manage Harman Depted harman Country of Update.
  - 1.1. Access Seller Portal, then open <u>Manage Items</u> > <u>Batch Item Creation/Update</u>

| -                                  |
|------------------------------------|
| ch Item Creation/Update            |
| ownload File Template Upload File  |
|                                    |
|                                    |
| Action: Please Select One          |
|                                    |
| wnload File Template Status and H  |
| Filter: Requested Date     Status: |
|                                    |

- 1.2. Select the **Download File Template** tab then select the option: **Batch Item Update** from the drop-down menu of Action.
- 1.3. Make sure the option is checked: Download the template for updating basic item information only (Excluding sub-category specified properties)

| Download File Template     Upload File       Action:     Batch Item Update     Template File Type:     Microsoft Excel Format(*.xls       Download the template for updating basic item     Image: Complete File Type:     Microsoft Excel Format(*.xls | Download File Template     Upload File       Action:     Batch Item Update     Template File Type:     Microsoft Excel Format(*.xls       Download the template for updating basic item information only (Excluding sub-category specified     Template File Type:     Microsoft Excel Format(*.xls | atch Item Creation/Update          |   |                     |                              |
|----------------------------------------------------------------------------------------------------|----------------------------------------------------------------------------------------------------|------------------------------------|---|---------------------|------------------------------|
| Action: Batch Item Update  Template File Type: Microsoft Excel Format(*.xls Download the template for updating basic item                                                                                                    | Action: Batch Item Update Template File Type: Microsoft Excel Format(*.xls<br>Download the template for updating basic item<br>information only (Excluding sub-category specified                                                                                                    | Download File Template Upload File |   |                     |                              |
| Download the template for updating basic item                                                                                                    | Download the template for updating basic item     information only (Excluding sub-category specified                                                                                                    |                                    |   |                     |                              |
|                                                                                                    | information only (Excluding sub-category specified                                                                                                    | Action: Batch Item Undate          | • | Template File Type: | Microsoft Excel Format/* vis |

#### 1.4. Click the Download File Template button

- **1.5.** Enter the **Seller Part #** and the value, i.e. USA, of Country of Origin for each item.
- **1.6.** Upload the data feed from either Seller Portal or FTP.
- 2. To batch activate your items for multiple countries using data feeds:
  - 2.1. Download the data feed template of Price Update. Access Seller Portal then open <u>Manage Items</u> > <u>Batch Update</u> <u>Price</u>

| newegg marketpla       | ace™                        |                               |
|------------------------|-----------------------------|-------------------------------|
| 🗲 🕄 🏦 ★ 📘              | Batch Update Price          |                               |
| 👗 Manage Account       | Download File Template Uplo | oad File                      |
| Manage Items           |                             | ·                             |
| Item Creation          |                             |                               |
| Item List              | Template File Type:         | Microsoft Excel Format(*.xls) |
| Batch Update Price     | Industry:                   | All Industries                |
| Batch Update Country E | Category:                   | All Subcategories             |
| Batch Item Creation/Up | Manufacturer:               | All Manufacturers             |
| Batch Update Inventory |                             | Download template with your   |
| Chipmont List (CDM Man |                             |                               |

- 2.2. Select the **Download File Template** tab to download the data feed template.
- 2.3. Make sure the option is checked: Download template with your items populated in the file? Then click DOWNLOAD FILE TEMPLATE to submit your request.

| Batch | Jpdate Price              |                                            |                     |   |                                                  |
|-------|---------------------------|--------------------------------------------|---------------------|---|--------------------------------------------------|
| Dow   | nload File Template Uploa | d File                                     |                     |   |                                                  |
|       | Template File Type:       | Microsoft Excel Format(*.xls)              |                     | Ŧ | DOWNLOAD FILE TEMPLATE                           |
|       | Industry:                 | All Industries                             | T                   |   | - For detailed instructions, download the templa |
|       | Category:                 | All Subcategories                          | •                   |   | - For YML integration guide and sample files     |
|       | Manufacturer:             | All Manufacturers                          | <b></b>             |   | To AME integration guide and sample mes          |
|       | [                         | Download template with your items populate | llated in the file? |   |                                                  |

- 2.4. Once the data feed is ready, you can download it and save file to local drive. The file will include a complete list of data feed templates of all your items.
- 2.5. Update items of all selling countries:
  - 2.5.1. Set the correct price amount for related fields: MSRP (optional), MAP (optional), Selling Price (required)
  - 2.5.2. Identify the shipping method, FREE or Default, for each item.
  - 2.5.3. Set the Activation Mark as True for each item to activate items under each country accordingly.
  - 2.5.4. **NOTE:** If you previously enabled multiple countries, for example the entire 51 countries, you should be able to see the same item listed 51 times for all countries. Please make sure to define the correct price in local currency amount. NOTE: if local currency is not available, USD can be used as the default currency for all countries. Newegg will convert USD to related local currency.
- 2.6. Once you are ready, upload the file to open Manage Items > Batch Update Price or through FTP.
- 2.7. Newegg system will process the file and activate your items accordingly. You can check the upload history and result from the same section. **Congratulations!** You are now ready to sell internationally.
- 2.8. (Optional) If you would like to activate international items by applying the same price from U.S. to other countries, please review the guide at:

https://promotions.newegg.com/marketplace/sellers/resourceLibrary/ApplyUSApriceToGlobal.pdf

3. **NOTE:** Additional approval from Newegg Marketplace team is required for selling to **China**. To submit your request, please complete the <u>shipping settings</u>. You are not able to activate items for China before your request is approved.

### **Through API**

Please reference our API development guide for more details at: <u>https://sellerportal.newegg.com/Guideline/Newegg\_Marketplace\_API\_DeveloperGuide.zip</u>

### **Commercial Invoice**

A commercial invoice is a document used as customs declaration for exporting an item across international border(s). You can print the commercial invoice for each international order if you directly fulfill the order (SBS).

**Note**: A commercial invoice is a required document to be affixed with each international shipment. Not including a commercial invoice may result in your shipment being rejected or possibly confiscated by customs without reaching the customer. Seller Portal > Manage Order > Order List

Select order(s), then select option 'Print Commercial Invoice' from the drop down menu, and click Go.

| Orde       | r List                                                                                                    | t » View and process orde | rs. <u>Learn More</u> |        |                 |                     | Manage Order ⇒Order List                                 |    |                             |
|------------|----------------------------------------------------------------------------------------------------|---------------------------|-----------------------|--------|-----------------|---------------------|----------------------------------------------------------|----|-----------------------------|
| Ord<br>Ord | Order Number     Q Input Keywords     SEARCH     ADVANCED SEARCH       Order Status: Invoiced X     Remove All |                           |                       |        | VANCED SEARCH 🔺 |                     | Print Comme GO<br>Batch Ship<br>Print Order Packing List |    |                             |
|            |                                                                                                    | Status                    | Return(s)             | Action | Order Number    | Seller Order Number | Order Date                                               | 1  | Print Commercial Invoice    |
| •          | V                                                                                                    | Invoiced 🛇                |                       | ₿ 🔳    |                 |                     | 04/26/2017 07:18:25                                      | N/ | Batch Update Auto Void Time |
| •          |                                                                                                    | Invoiced 📀                |                       | ₿ 🔳    |                 |                     | 04/25/2017 13:23:25                                      | N/ | Ά                           |
| •          |                                                                                                    | Invoiced 🤗                |                       | 0 🔳    |                 |                     | 04/25/2017 13:03:24                                      | N/ | 'A                          |
|            |                                                                                                    |                           |                       |        |                 |                     |                                                          |    |                             |

|                                                                            | С               | ommer     | cial Invo                                                                          | bice                 |                                    |         |  |
|----------------------------------------------------------------------------|-----------------|-----------|------------------------------------------------------------------------------------|----------------------|------------------------------------|---------|--|
| Bill To:<br>Samuel<br>17708 Rowland St<br>Rowland Heights, DC 20001<br>USA |                 |           | Ship To:<br>samuel ouyang<br>17708 Rowland St<br>Rowland Heights, MA, 01731<br>USA |                      |                                    |         |  |
| Seller Customer#                                                           |                 |           | Order Date Shipping Method                                                         |                      |                                    |         |  |
| Seller                                                                     |                 | 2452256   | 11/15/2013                                                                         | Standard             | Standard Shipping (5-7 business da |         |  |
| Seller<br>Test_SandBox_MK<br>PLS                                           | r 2             | 23132230  |                                                                                    |                      |                                    |         |  |
| Seller<br>Test_SandBox_MK<br>PLS<br>Newegg Item #                          | Item De         | scription | Qty Ordered                                                                        | UnitPrice            | Ext Price                          | Made In |  |
| Seller<br>Test_SandBox_MK<br>PLS<br>Newegg Item #<br>9SIA00617X6655        | Item De testtes | scription | Qty Ordered                                                                        | UnitPrice<br>\$ 0.10 | Ext Price<br>\$ 0.20               | Made In |  |

### Contact Us

We are here to assist you in exploring solutions to increase revenue, build your brand, and expand your reach.

For technical questions, please email us at <u>datafeeds@newegg.com</u> For general questions, please reach out to your Category Manager or email us at <u>marketplacesupport@newegg.com</u>

# Appendix

# Shipping to Brazil

Based on the customs requirements and shipping specifications of Brazil, additional customer information, personal identification, may be required by your shipping carrier to ensure on-time delivery of shipments to Brazil. This additional customer information can be obtained from the following:

- Newegg Seller Portal
- Data feed through FTP
- <u>API</u>

**NOTE:** If you are using the **Shipped by Newegg (SBN)** or **Newegg International Shipping Program (NISP)** to ship global orders, Newegg will process shipment with additional requirement. You can ignore the following process. Click the following services to learn more about the benefits of <u>SBN service</u> and <u>NISP</u>.

### **Newegg Seller Portal**

You can get the <u>additional customer information</u> for Brazil orders in two different ways:

- Viewing the additional customer information from order detail page.
- <u>Request a download of certain sales records</u>.

#### Viewing the additional customer information from order detail page

- 1. Access Seller Portal then open Manage Order > Order List
- 2. Search related orders by using particular order number or using the country drop-down menu to narrow down your search. Click SEARCH to view the result of order list.

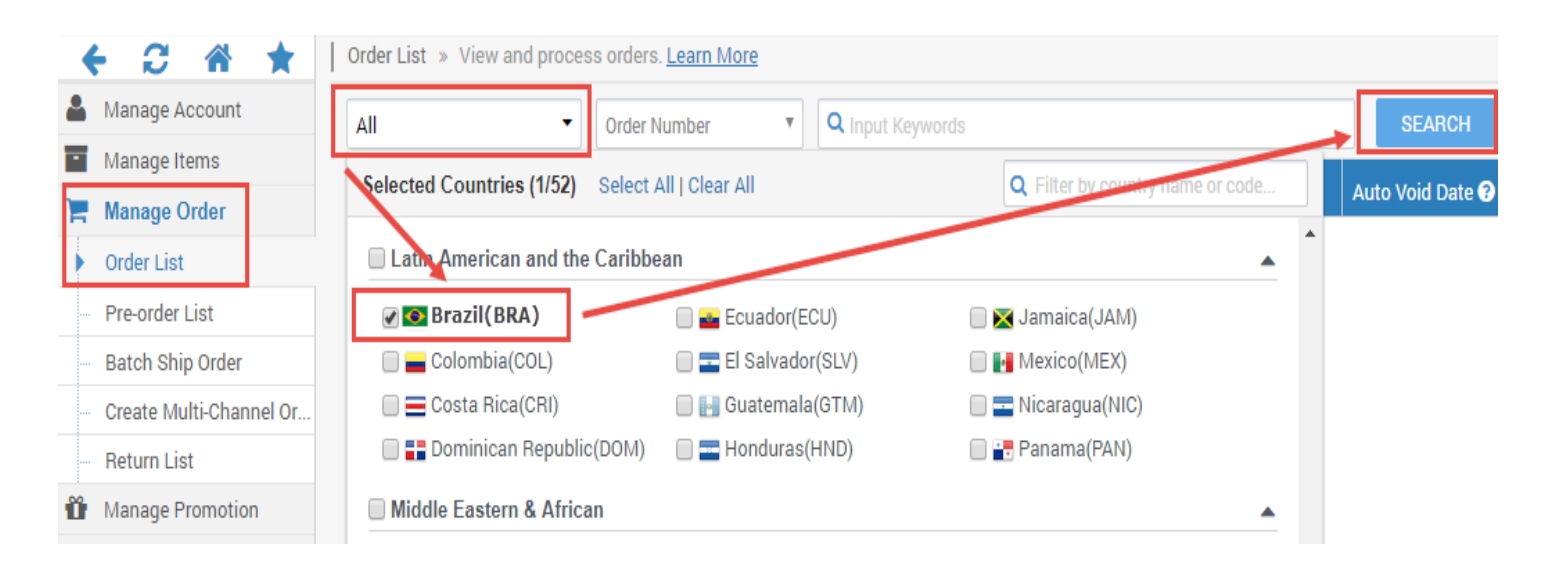

- 3. Select the targeted order by click the link under Action or the order number.
- 4. When the detail page prompted, the additional customer information will be available under the section of Shipping Information > Recipient's ID

| Orde         | General Informati                                     | on                                                                       |                                       |                 |               |                                 |             |                         |                               |
|--------------|-------------------------------------------------------|--------------------------------------------------------------------------|---------------------------------------|-----------------|---------------|---------------------------------|-------------|-------------------------|-------------------------------|
| $\mathbf{n}$ | Order Numbe                                           | er. 286997984                                                            |                                       | Order Date:     | 03/02/2018 00 | :06:36                          |             | Order Status: Inv       | oiced                         |
|              | Customer Nam                                          | e: <u>test012 test036</u>                                                |                                       | Invoice Number. | 158622114     |                                 | Re          | turn Number: <u>213</u> | <u>304509</u> <u>21304469</u> |
| Shipp        | oing Information                                      |                                                                          |                                       |                 |               |                                 |             |                         |                               |
|              | Nar                                                   | me: test012 test036                                                      |                                       | Phone           | #: +55 65 330 | 8-5411                          | Com         | pany Name: test         | 93                            |
|              |                                                       | test9874651                                                              |                                       |                 | 15 huginos    | (avs)                           |             | #- 81                   | 5470541501                    |
| Order        | Content                                               | Nova Mutum, MATO (<br>000<br>Brazil (BRA)                                | 3ROSSO 78450                          |                 | 10 busines    |                                 |             | <i>n</i> . o            | 0470041021                    |
| Orde         | <sup>r</sup> Content<br>Seller Part #                 | Nova Mutum, MATO (<br>000<br>Brazil (BRA)                                | GROSSO 78450<br>Mfr Part#             | UPC/ISBN        | Condition     | Item Title                      | Qty Ordered | Qty Shipped             | Unit Price(\$)                |
| Order        | r Content<br>Seller Part #<br>Test_SPar#USA11<br>1113 | Nova Mutum, MATO (<br>000<br>Brazil (BRA)<br>NE Item #<br>9SIA2EU6YB3071 | Mfr Part#<br>Test_MrfPart#USA11<br>13 | UPC/ISBN        | Condition     | Item Títle<br>Test_TítleUSA0003 | Qty Ordered | Qty Shipped             | Unit Price(\$)                |

#### Request a download of certain sales records

- 1. Access Seller Portal then open Manage Order > Batch Ship Order > tab- Download Order Additional Information
- 2. Select the format of data feed. For first time use, we recommend using the template in the format of **Microsoft Excel**. This template will contain details for each field (e.g. definition, example, required) under the Instructions tab.

|          |                         | etpla | ace"                   |              |                                                                              |                                      |                                          |                                        |                        |
|----------|-------------------------|-------|------------------------|--------------|------------------------------------------------------------------------------|--------------------------------------|------------------------------------------|----------------------------------------|------------------------|
|          |                         |       | Batch Ship Order       |              |                                                                              |                                      |                                          |                                        |                        |
| <b>.</b> | Manage Account          |       | Download File Template | Downlo       | ad Order Additional Info                                                     | ormation                             | Jpload File                              |                                        |                        |
| -        | Manage Items            |       |                        |              |                                                                              |                                      |                                          |                                        |                        |
|          | Manage Order            |       |                        |              |                                                                              |                                      |                                          |                                        |                        |
|          | Order List              |       | Template               | e File Type: | Microsoft Excel Forma                                                        | at(*.xls)                            |                                          |                                        | ▼ <b>△</b>             |
|          | Pre-order List          |       |                        |              | <ul> <li>Additional Order inforr</li> <li>Sellers with the follow</li> </ul> | mation file temp<br>ing options will | plate contains mu<br>I be benefited by t | Itiple data fields for ad<br>his file: | ditional informati     |
| •        | Batch Ship Order        |       |                        |              | - Ship to Brazil. The c                                                      | ustomer ID type                      | e and ID number i                        | nformation are availab                 | le for your shippir    |
|          | Create Multi-Channel Or | -     |                        |              | - Using NISP, Newegg<br>additional reference.                                | International S                      | hipping Program,                         | to process global orde                 | ers. This file will in |
|          | Return List             |       |                        |              | - Shipped to countries                                                       | s, i.e. China, tha                   | t allow customers                        | s enter shipping inform                | ation in their nati    |
| <b>m</b> | Manage Promotion        |       |                        |              | language with interna                                                        | ational orders a                     | re available for ad                      | lditional reference.                   |                        |
| _        | managerromotion         |       |                        |              | - This file is designed to                                                   | provide inform                       | nation only. Do no                       | t upload it for any othe               | r usage.               |
| $\simeq$ | Manage Message          |       |                        |              | - For XML integration g                                                      | uide and sampl                       | e files, click here                      |                                        |                        |
| ▲        | Manage Claims           |       |                        |              | Order Country(s):                                                            | All                                  | •                                        | NISP Order:                            | All                    |
|          | Manage Store            | <     |                        |              | Order Date:                                                                  | All                                  | •                                        |                                        |                        |
| L.I.I.   | Business Benert         | P     |                        |              |                                                                              |                                      |                                          |                                        |                        |

3. From the search filters, select the type of order records you want: Order Country(s), NISP Orders, Order Status, and Order Date.

| tplace"                       |                                                                                                    |                                                                                                    |                                                                                                    |                                                                                                    | Feedback                                                                                             | # 🌮                                                         | 0         | ?            |
|-------------------------------|----------------------------------------------------------------------------------------------------|----------------------------------------------------------------------------------------------------|----------------------------------------------------------------------------------------------------|----------------------------------------------------------------------------------------------------|----------------------------------------------------------------------------------------------------|-------------------------------------------------------------|-----------|--------------|
| Batch Ship Order              |                                                                                                    |                                                                                                    |                                                                                                    |                                                                                                    | 😭 Home                                                                                               | >Manage Orde                                                | r >Batch  | Ship (       |
| Download File Template Downlo | ad Order Additional Info                                                                                                    | ormation Upload File                                                                                                    | e                                                                                                    |                                                                                                    |                                                                                                    |                                                             |           |              |
| Template File Type:           | Microsoft Excel Forma                                                                                                    | at(*.xls)<br>mation file template conta                                                                                                    | ins multiple data fields for a                                                                                                    | dditional information relate to N                                                                                           | D FILE<br>Newegg Global orders.                                                                      |                                                             |           |              |
|                               | <ul> <li>Sellers with the follow</li> <li>Ship to Brazil. The ci<br/>Using NISP, Newegg<br/>additional reference.</li> <li>Shipped to countries<br/>language with interna</li> <li>This file is designed to</li> <li>For XML integration qu</li> </ul> | ing options will be denem<br>ustomer ID type and ID nu<br>International Shipping Pr<br>s, i.e. China, that allow cus<br>stional orders are available<br>p provide information only<br>uide and sample files, clic | ind by this line.<br>Imber information are availal<br>ogram, to process global ord<br>stomers enter shipping inforr<br>e for additional reference.<br>. Do not upload it for any oth<br>k here | ole for your shipping carrier to e<br>ers. This file will include the ori<br>nation in their native langue ge.<br>er usage. | ensure on-time delivery of shi<br>iginal information with interna<br>This file will include the ship | pments to Brazil.<br>ational orders are<br>ping information | available | for<br>ginal |
| K                             | Order Country(s):<br>Order Date:                                                                                                    | All •                                                                                                    | NISP Order:                                                                                                    | All                                                                                                    | Order Status:                                                                                        | Unshipped                                                   | Ŧ         | ]            |
| Download File Template State  | us and History @                                                                                                    |                                                                                                    |                                                                                                    |                                                                                                    |                                                                                                    |                                                             |           |              |

4. The result file with your order data will be generated. You can then download it for order processing once the report is ready.

| Ownload File Template Status and History @         Image: Requested Date Total         Image: Last 3 Days Total | User.         | 2 re      | FRESH LIST          |
|----------------------------------------------------------------------------------------------------|---------------|-----------|---------------------|
| ite Name                                                                                                    | Download Link | Status    | Requested Date      |
| 0180310_123303.xls                                                                                              | Download      | Completed | 03/10/2018 12:33:03 |
| 0180310_112303.xls                                                                                              | Download      | Completed | 03/10/2018 11:23:03 |
| 0180310_105303.xls                                                                                              | Download      | Completed | 03/10/2018 10:53:03 |
| 0180310_070303.xls                                                                                              | Download      | Completed | 03/10/2018 07:03:03 |
| 0180310_004803.xls                                                                                              | Download      | Completed | 03/10/2018 00:48:03 |

### Download Data Feed through FTP

- 1. If you already setup the FTP download process on a regular basis, the additional customer information file will be available along with all new orders.
- 2. File location: //Outbound/OrderListAddInfo
- 3. Please note: this file is designed to provide the information only. No update is required.

### Through API

Please reference our API development guide for more details at: <u>https://sellerportal.newegg.com/Guideline/Newegg\_Marketplace\_API\_DeveloperGuide.zip</u>

# Additional Order Information Report

This report includes a set of information that sellers with the following options will be benefited:

- Ship to Brazil. The customer ID type and ID number, i.e. Passport and passport number, information are available for your shipping carrier to meet the shipment requirement of Brazil.
- Using NISP, Newegg International Shipping Program, to process global orders. This file will include the original information with international orders are available for additional reference.
- Shipped to countries, i.e. China, that allow customers enter shipping information in their native language. This file will also include the shipping information in the original language with international orders are available for additional reference.

| Usage                                              | Available Field               | Definition                                                                                                    | Example                |
|----------------------------------------------------|-------------------------------|----------------------------------------------------------------------------------------------------|------------------------|
| Identifier                                         | Order Number                  | The order number of current order                                                                                                    | 123564888999           |
| Additional order<br>requirement                    | ID Type                       | A personal identity document that<br>provided by customer. This document may<br>be used for customs clearance for certain<br>countries. Currently available values: CPF,<br>CNPJ, Passport. It is required for orders<br>from Brazil. | Passport               |
|                                                    | ID Number                     | The value of the ID associated with the document identified under "ID Type"                                                                                                    | Z123456789             |
|                                                    | NISP Original First Name      | The First Name of the original recipient                                                                                                    | John                   |
|                                                    | NISP Original Last Name       | The Last Name of the original recipient                                                                                                    | Doe                    |
|                                                    | NISP Original Company Name    | The company name of the original recipient                                                                                                    | John Office            |
| Designed to                                        | NISP Original Address Line 1  | The address line 1 of the original recipient                                                                                                    | 1 London Bridge Street |
| Designed to<br>provide the original                | NISP Original Address Line 2  | The address line 2 of the original recipient                                                                                                    | Unit 201               |
| information with<br>international orders           | NISP Original City            | The City of the original recipient                                                                                                    | London                 |
| using NISP.                                        | NISP Original State           | The State of the original recipient                                                                                                    | Norwich                |
|                                                    | NISP Original ZipCode         | The Zipcode of the original recipient                                                                                                    | SE1 9GF                |
|                                                    | NISP Original Country         | The destination country of the original recipient                                                                                                    | United Kingdom         |
|                                                    | NISP Original Phone Number    | the contact phone number of the original recipient                                                                                                    | 7873323322             |
|                                                    | Original Input First Name     | The First Name of the recipient, in the original format inputted by customer                                                                                                    | 泽东                     |
| Designed to<br>provide the original<br>information | Original Input Last Name      | The Last Name of the recipient, in the original format inputted by customer                                                                                                    | 林                      |
| inputted by<br>international<br>customers.         | Original Input Company Name   | The company name of the recipient, in the original format inputted by customer                                                                                                    | 中国银行                   |
|                                                    | Original Input Address Line 1 | The address line 1 of the recipient, in the original format inputted by customer                                                                                                    | 昌平区 拨子新村 29 号楼<br>3 单元 |

|           | Original Input Address Line 2 | The address line 2 of the recipient, in the original format inputted by customer                                                                                                    | 999 室         |
|-----------|-------------------------------|----------------------------------------------------------------------------------------------------|---------------|
|           | Original Input City           | The City of the recipient, in the original format inputted by customer                                                                                                    | 北京市           |
|           | Original Input State          | The State of the recipient, in the original format inputted by customer                                                                                                    | 北京            |
|           | Original Input ZipCode        | The Zipcode of the recipient, in the original format inputted by customer                                                                                                    | 12345         |
|           | Original Input Country        | The destination country of the recipient, in the original format inputted by customer                                                                                                    | United States |
|           | Original Input Phone Number   | the contact phone number of the recipient,<br>in the original format inputted by customer                                                                                                    | 6262711420    |
| Reference | Add Info 1                    | Additional information may include further<br>information related to Newegg Global<br>orders or data that may provide additional<br>information that are beneficial to your<br>operation in Newegg Marketplace. It is<br>optional and currently no data is available.<br>We will notify sellers once they are<br>available. | N/A           |
|           | Add Info 2                    | Additional information may include further<br>information related to Newegg Global<br>orders or data that may provide additional<br>information that are beneficial to your<br>operation in Newegg Marketplace. It is<br>optional and currently no data is available.<br>We will notify sellers once they are<br>available. | N/A           |
|           | Add Info 3                    | Additional information may include further<br>information related to Newegg Global<br>orders or data that may provide additional<br>information that are beneficial to your<br>operation in Newegg Marketplace. It is<br>optional and currently no data is available.<br>We will notify sellers once they are<br>available. | N/A           |